# Cisco IOS رورم ةملك ريفشت مەف

### تايوتحملا

قمدق مليا قمدق مليا محق من خليا محق سياس أليا تاب ليط تمليا تاب لط تمليا مدخ تس مليا تان وقم ليا مدخ تس مليا دورم تامليك مدخ تس مليا رورم تامليك مدغ تس مليا رورم تامليك مدغ اليا رورم المليا ميا معاد من معن ميا مدغ تي ميا الماريا ماليا تامليك مدغ اليا رورم الالماري من مون الماريا تامليك من ماريا تامليك من ماريا تامي ميا ماري ميا تا تاموليم

### ةمدقملا

اذهب ةصاخلا نامألا دويقو ،Cisco رورم ةملك ريفشت فلخ نامألا جذومن دنتسملا اذه فصي ريفشتلا

## ةيڧلخلا

مدختسملا رورم تاملك ريفشت كفل اًجمانرب Cisco ةكرشل عبات ريغ ردصم ردصاً دقل تاملك ريفشت كفب جمانربلا موقي ال Cisco نيوكت تافلم يف (ىرخألا رورملا تاملكو) Cisco يمدختسم نيب جمانربلا مببس يذلا عقوتملا ريغ قلقلا ىدأ .رمألا enable secret مادختساب ةنيعملا رورملا ناك امم ربكأ نامألا نم ردق ىلع لوصحلل Cisco رورم ةملك ريفشت ىلع نودمتعي نيمدختسملا نم ديدعلا نأ يف كشلا ىل ممودقت الممصم

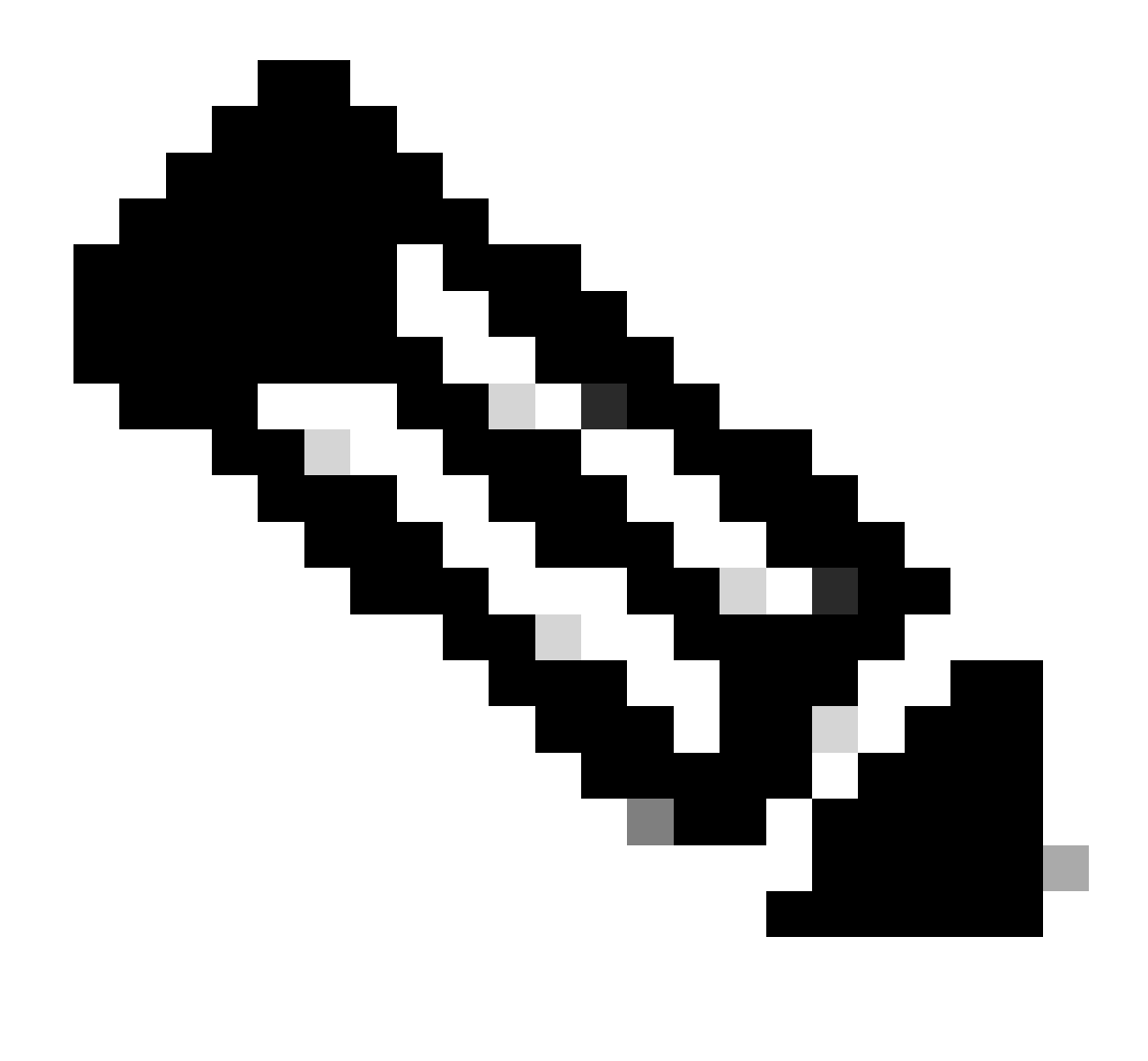

نكمي .(AAA) ةبساحملاو ضيوفتلاو ةقداصملا نامأ جذومن ®Cisco IOS ةزمجأ عيمج ذفنت نأب Cisco يصوت :<del>نظح</del>الم TACACS و RADIUS و ةيلحم تانايب دعاوق (AAA) ةبساحملاو ضيوفتلاو ةقداصملا مدختست نأ

ةيساسألا تابلطتملا

تابلطتملا

دنتسملا اذهل ةصاخ تابلطتم دجوت ال.

ةمدختسملا تانوكملا

ةنيعم ةيدام تانوكمو جمارب تارادصإ ىلع دنتسملا اذه رصتقي ال.

ةمدختسُملاا ةزەجألاا عيمج تأدب .ةصاخ ةيلمعم ةئيب يف ةدوجوملا ةزەجألاا نم دنتسملاا اذه يف ةدراولاا تامولعملا ءاشنإ مت يأل لمتحملا ريثأتلل كمەف نم دكأتف ،ليغشتلاا ديق كتكبش تناك اذإ .(يضارتفا) حوسمم نيوكتب دنتسملا اذه يف .رمأ

### تاحالطصالا

.<u>قېنق،تلا Cisco تاچېمل.ت تاچال.طصا</u> ىل<u>ا</u> عجرا ،تادنتسملا تاخالطصا لوخ تامولعملا نم ديزم ىلع لوصخلل

#### مدختسملا رورم تاملك

تيوكت تافلم يف (enable secrets سيلو) ىرځألا رورملا تاملك مظعمو مدختسملا رورم تاملك ريفشت متي ةثيدحلا ةرفشملا ريياعملا ةطساوب ادج فيعض ماظن مادختساب.

ريفشتلا كفل نيفلتخم نيجمانرب لقألا ىلع كانه نأ الإ ،ريفشت كف جمانرب عيزوتب موقت ال Cisco نأ نم مغرلا ىلع لئاوأ يف ناك هنأ Cisco ملعت يذلا جمانربلا اذه نم لوألا ماعلا رادصإلا ؛تنرتنإلا ىلع ةماعلل نيحاتم Cisco IOS رورم تاملكل .نكمم دمج لقأب ديدج جمانرب ءاشنإ نم نكمتي نأ واه رفشم يأ نم عقوتنو .1995 ماع

ماظن ميمصت مت .ددحمو يكذ موجه ةمواقم وه مدختسملا رورم تاملكل Cisco IOS همدختسي يذلا ماظنلا نم دوصقملا نكي مل موقي صخش دض ةيامحلا هنم ضرغلا نكي مل .طيسبلا لفطتلا وأ لفطتلا اللخ نم رورملا ةملك ةقرس بنجتل ريفشتلا .نيوكتلا فلم يلع رورملا ةملك ريسكت دهج لمعب

تاملك ىلع يوتحي نيوكت فلم يأ عم نولماعتي نيمدختسملا نأ وه Cisco فقوم امىاد ناك ،ريفشتلا ةيمزراوخ فعضل ارظن رورملا تاملكل ةحضاو ةيصن ةمئاق عم امب نولماعتي يتلا ققيرطلا سفنب ،ةساسح تامولعم امنأ ىلع رورم.

#### رمأ ةملك enable و رس enable لا

ديحولا ليثملا .لضفأ نامأ ىلع لوصحلل رمألا enable secret مدختسأ .رمألا enable password مادختسإ نسحتسملا نم دعي مل وابتخإ هيف نكمي يذلا enable secret. والي يذلا ديهمتلا عضو يف زامجلا نوكي امدنع وه رمألا

قيمزراوخ مادختساب رارسألاا قىزچت نيكمت MD5. يف صخش يأ ەفرعي ام ردق ىلع MD5. قيمزراوخ مادختساب رارسألاا قىزچت نيكمت (قحضاول اسوماقلا تامجە فالخب) نيوكت فلرم تايوتحم ىلإ ادانتسا.

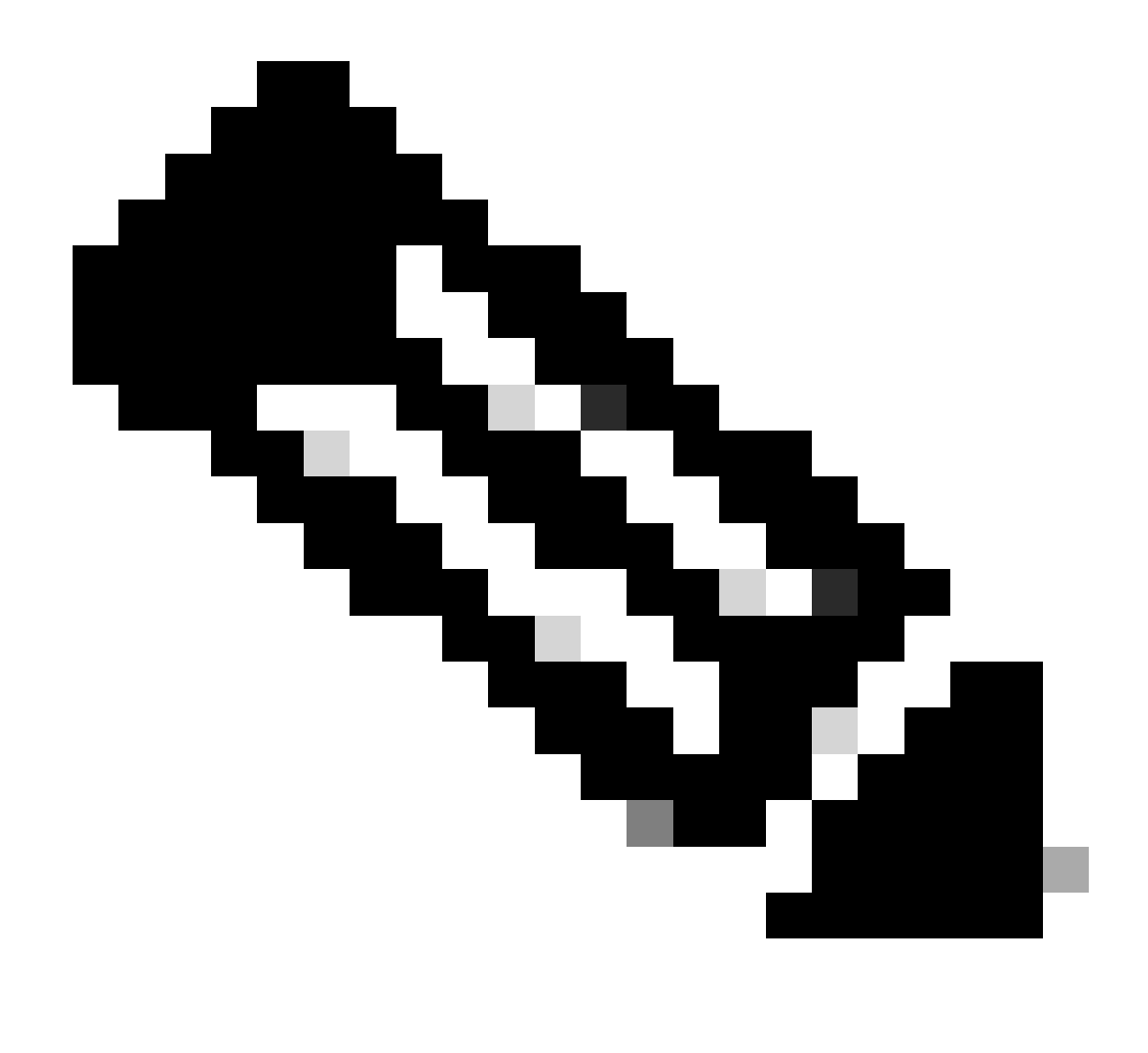

عم ةنيعملا رورمل تاملك ىلع سيلو enable secret، عم ةنيعمل رورمل تاملك ىلع الإ اذه قبطني ال :مَظْحالم password. نيرمألا نيب ديحول مهمل قرافل يه ةمدختسمل ريفشتل ةوق نأ عقاولاو.

enable secret رمأ معدت يتالا Cisco IOS ةروص يه ام

مادختساب كب ةصاخلا ديەمتلا قروص يف ترظن Show version جمانرب قروص) كيدل يداعل اليغشتلا قروص يف ترظن معدت مانرب قروص) كيدل يداعل اليغشتلا عضو نم رمألا معدت مل اذا enable password. قلازاب مقف ،كلذك ناك اذا .رمألا enable secret معدت ديەمتلا قروص تناك اذا ام قفرعمل قيل اتاميبنتلا ظحال enable secret ،ديەمتلا قروص: زاهجلا ليمحت ةداعإ دحأل نكمي ال ثيحب يعيبط نيمأت كيدل ناك اذإ يرورض ريغ enable رورم ةملك مادختسإ نوكي دق ديەمتلا قروص ىلإ.

•

ىل| لوصولا ىل| ةجاحلا نود ةلوەسب زاەجلا نامأ بيرخت ەنكميف ،زاەجلا ىل| يعيبط لوصو ەيدل ام صخش ناك اذا ديەمتلا ةروص.

الثم موجهلا ىلإ ةلايمenable secret تلعج دقل ،enable secret لثم عيشلا سفن enable password طبضب تمق اذا password.

•

•

ولوؤسم ركذتي نأ بجيفenable secret ،معدت ال ديەمتلا قروص نأل enable password قفلتخم قميق طبضب تمق اذا معدت ال يتلا (ROM) طقف ةءارقلا قركاذ ىلع رركتم ريغ لكشب اممادختسا متي قديدج رورم قملك مجوملا لمعلا نع فقوت تقو ضرف دنع رورملا قملك ركذت ىل نولوؤسملا جاتحي ،قلصفنم نيكمت رورم قملك عم .رمألا ديەمتلا عضو دل اليجستل ويورابا قي قضو عل الوخدا ليجستل ديحول ببسل وهو ،جماربلا قيقرتل

ىرخألا رورملا تاملك

فيعضلا ماظنلا مادختساب Cisco IOS نيوكت تافلم يف ىرخألا ةقداصملا لسالس رورملا تاملك مظعم ريفشت متي مدختسملا رورم تاملكل مدختسملا سكعلل لباقلا

فلم يف ةرفشملا ةلسلسلا لبق مقرلا نم ققحت ،ةنيعم رورم ةملك ريفشتل همادختساٍ مت يذلا ماظنلا ديدحتل متيسف ،5 وه مقرلا ناك اذإ .ةفيعضلا ةيمزراوخلا مادختساب رورملا ةملك ريفشت متيسف ،7 وه مقرلاا اذه ناك اذإ .نيوكتلا يوقألاا MD5 قيمزراوخ مادختساب رورملا قملك ةئزجت.

نيوكتلا رمأ يف ،لاثملا ليبس ىلع:

<#root>

enable secret 5 \$1\$iUjJ\$cDZ03KKGh7mHfX2RSbDqP.

رمألا يف امنيب ،MD5 عم enable secret رمأ ةئزجت تمت:

<#root>

#### username jdoe password 7 07362E590E1B1C041B1E124C0A2F2E206832752E1A01134D

ةفيعضلا سكعلا ةيمزراوخ مادختساب رورملا ةملك ريفشت مت.

#### نيوكتلا تافلم

مادختسإ كنكمي .7 عونلا نم رورملا تاملك نم نيوكتلا ةلازاب مق ،ينورتكلا ديرب يف نيوكتلا تامولعم لاسرا دنع رمألا show tech-support تاجرخم نم ةنيع ضرع متي .يضارتفا لكشب تامولعملا حسم ىلع لمعي يذلاو ،show tech-support مألا انه

<#root>

hostname routerA ! aaa new-model aaa authentication login default local aaa authentication ppp default if-needed local

enable secret 5 <removed>

l

username headquarters password 7 <removed> username hacker password 7 <removed>

. . .

ةصاخلا تازايتمالا رييغتب مق ،(TFTP) طسبملا تافلملا لقن لوكوتورب مداخ ىلع كب ةصاخلا نيوكتلا تافلم ظفح دنع ةيامح رادج فلخ معضوب مق وأ مادختسالا ديق ريغ نوكي امدنع فلملا كلذب.

#### ?ةيمزراوخلا رييغت نكمي له

هذه لـثم ميدقت Cisco تـررق اذإ .Cisco IOS مدختسم رورم تـاملـكل ىوقأ ريفشت ةيمزراوخ معدل ةيروف ططخ Cisco ىدل دجوت ال نوراتـخي نيذلا نيمدختسملا ىلـع ايفاضإ ايرادإ ائبع عطاق لكشب ضرفت ةزيملا هذه نإف ،لـبـقتسملا يف ةزيملا اهنم ةدافتسالا.

،رارسألا نيكمتل ةمدختسملا MD5 ىلإ ةدنتسملا ةيمزراوخلا ىلإ مدختسملا رورم تاملك ليوحت ،ةماعلا ةلاحلا يف ،نكمي ال معدل .قالطإلا ىلع قرفشملا تانايبلا نم رورملا قملك دادرتسإ نكمي الو ،هاجتإلا قيداحأ قئزجت نع قرابع MD5 نأل ،مدختسملا رورم تاملكل حضاولا صنلا ىل لوصولا ىل ماظنلا جاتحي ،(CHAP قصاخو) ةنيعم ققداصم تالوكوتورب .سكعلل قلباق قيمزراوخب اهنيزخت بجي يلاتلابو

ريفشت رايعم لـثم ،ةطيسب ريغ ةمهم ةيوق سكعلل قلباق ةيمزراوخ ىلإ لوحتلا نم ةيسيئرلا قرادإلا لكاشم لعجت دق الإ ،رورملا تاملك ريفشتل DES مادختسال Cisco IOS جمانرب ليدعت لهسلا نم نوكيس هنأ نم مغرلا ىلع .(DES) تانايبلا مادختسإ مت اذإ .هسفن DES حاتفم مدختست Cisco IOS قمظناً عيمج تناك اذإ ،جهنلا اذه يف نامأ قزيم كانه نوكت نل هنأ ضرعتتسو ،Cisco IOS قكبش يلوؤسم عيمجل يرادإ عبع ميدقت متيسف ،قفل تخم قمظناً لبق نم قفل تخم حيتافم هسكع نكمي يذلا يوقألا رورملا قملك ريفشتل مدختسوت .فل بلط ناك .فل تال قم ظن ان م توكتان انوب تا مي الريغ من مع المن الملك .

ةلص تاذ تامولعم

- رورما اقملك دادرتس تاءارج
- قادأ cisco ios يسقي نأ دشرم cisco •
- Cisco Systems ينفسلا معدلا

ةمجرتاا مذه لوح

تمجرت Cisco تايان تايانق تال نم قعومجم مادختساب دنتسمل اذه Cisco تمجرت ملاعل العامي عيمج يف نيم دختسمل لمعد يوتحم ميدقت لقيرشبل و امك ققيقد نوكت نل قيل قمجرت لضفاً نأ قظعالم يجرُي .قصاخل امهتغلب Cisco ياخت .فرتحم مجرتم اممدقي يتل القيفارت عال قمجرت اعم ل احل اوه يل إ أم اد عوجرل اب يصوُتو تامجرت الاذة ققد نع اهتي لوئسم Systems الما يا إ أم الا عنه يل الان الانتيام الال الانتيال الانت الما